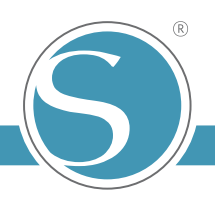

## Instructions - Transfert textile

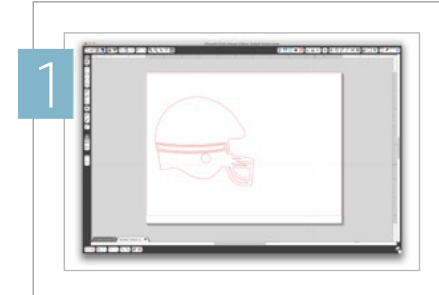

Ouvrez ou créez un motif / un texte dans Silhouette Studio<sup>®</sup>. Soit vous appliquez le mode Miroir directement, soit Silhouette Studio<sup>\*</sup> vous le proposera lors de l'envoi en découpe.

\*A partir de la version 4 de Silhouette Studio

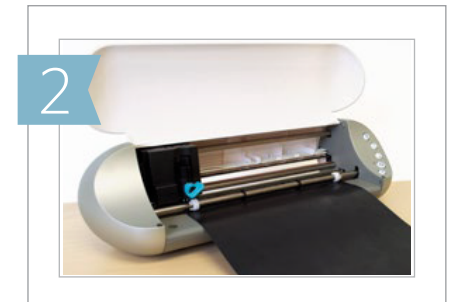

Chargez la matière de transfert textile dans la Silhouette, le côté en plastique transparent placé dessous. Cliquez sur « Envoyer ». Sélectionnez dans "Matériau"l es paramètres de découpe "transfert à chaud, Lisse (pour cet exemple). Lancez la découpe.

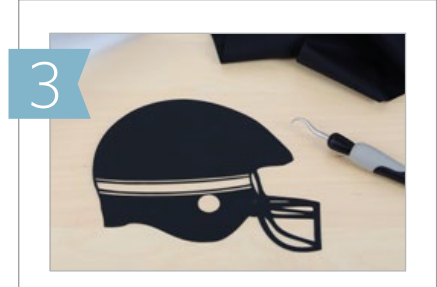

Lorsque la découpe est terminée, déchargez la matière de la Silhouette et décollez uniquement les parties que vous ne souhaitez pas conserver pour mettre à jour votre réalisation.

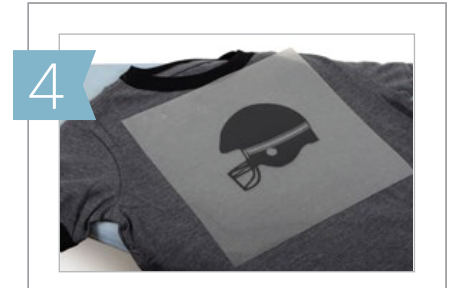

Positionnez le motif sur la surface désirée, côté face en bas, afin que vous puissiez le voir à travers la feuille de transfert transparente. Votre texte devrait être lisible. Astuce: Positionnez votre textile à customiser sur une surface rigide (plusieurs journaux par exemple)

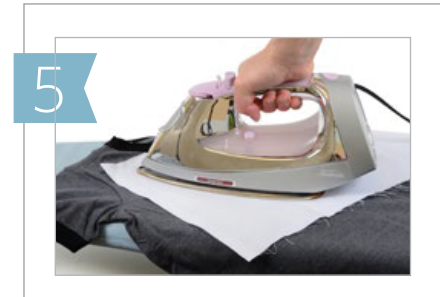

Placez une feuille de papier sulfurisé ou un tissu sur le motif et appliquez dessus un fer chaud sans vapeur en APPUYANT FERMEMENT sur le motif pendant 45 à 60 secondes.

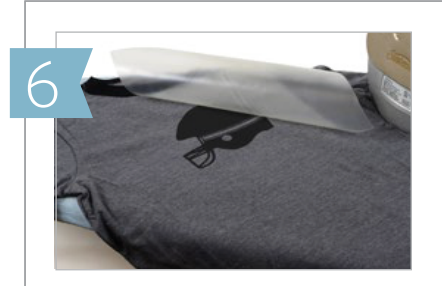

Retirez le fer et le papier et retirez doucement la feuille de transfert. Si le matériau de transfert textile colle encore à la feuille de transfert, remettez le tissu en place et repassez à nouveau, en appuyant fermement.

Votre maillot est prêt et ne ressemble à aucun autre.

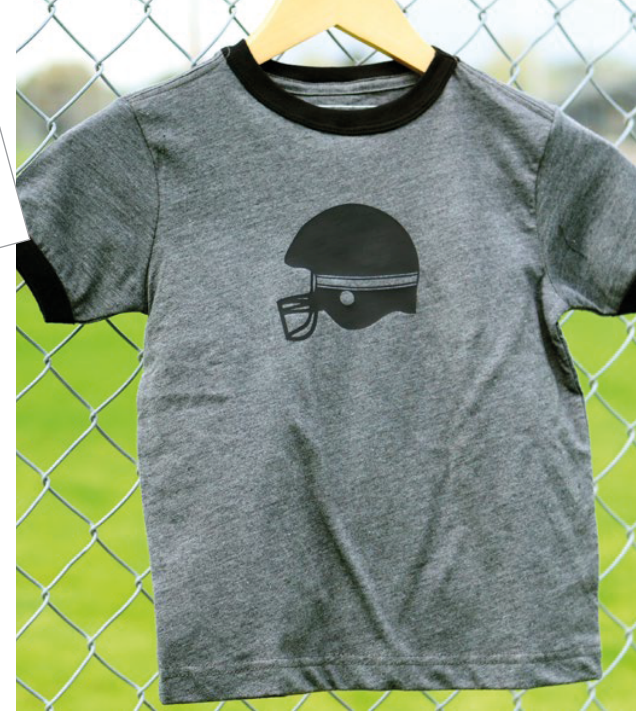

Silhouette America, Inc. Tous droits réservés. 2018 Document traduit par Ankersmit France SAS